- 1. Los alumnos deben abrir la tapa del Chromebook y encenderlo.
- Los estudiantes verán la siguiente pantalla de inicio de sesión. Esta es la pantalla de inicio de sesión de CMS Launchpad.

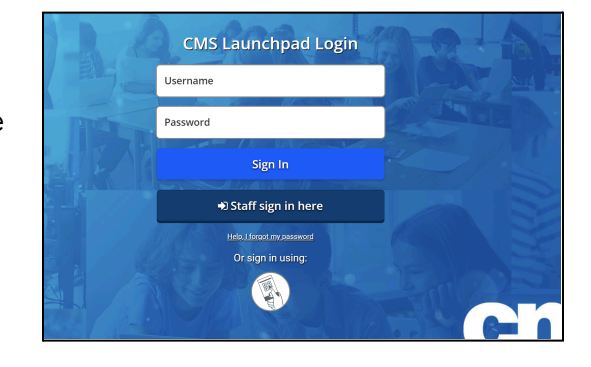

- 3. Se presentará a los estudiantes la pantalla de inicio de sesión. Haga clic en la casilla de nombre de usuario.
- 4. Introduce sólo tu carné de estudiante.
- 5. Haga clic en el cuadro de *contraseña*. Escriba su nueva contraseña.
- 6. Haga clic en Iniciar sesión.
- 7. Introduzca su PIN de 6 dígitos
- 8. Se pedirá a los estudiantes que introduzcan su correo electrónico CMS para pasar a través de la pantalla Zscaler.
- 9. Los alumnos teclearán studentID@student.cms.k12.nc.us
- 10. Verá el CMS LaunchPad.

| Sian in                                            |                                       |
|----------------------------------------------------|---------------------------------------|
| To keep you safe from internet threats, please sig | n in to your company's security servi |
| User Name                                          |                                       |
| 12345678@student.cms.k12.nc.us                     |                                       |
|                                                    |                                       |

- 1. Los alumnos deben abrir la tapa del Chromebook y encenderlo.
- Los estudiantes verán la siguiente pantalla de inicio de sesión. Esta es la pantalla de inicio de sesión de CMS Launchpad.

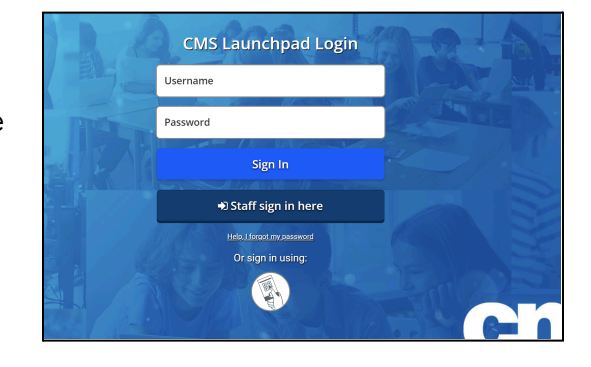

- 3. Se presentará a los estudiantes la pantalla de inicio de sesión. Haga clic en la casilla de nombre de usuario.
- 4. Introduce sólo tu carné de estudiante.
- 5. Haga clic en el cuadro de *contraseña*. Escriba su nueva contraseña.
- 6. Haga clic en Iniciar sesión.
- 7. Introduzca su PIN de 6 dígitos
- 8. Se pedirá a los estudiantes que introduzcan su correo electrónico CMS para pasar a través de la pantalla Zscaler.
- 9. Los alumnos teclearán studentID@student.cms.k12.nc.us
- 10. Verá el CMS LaunchPad.

| Sian in                                            |                                       |
|----------------------------------------------------|---------------------------------------|
| To keep you safe from internet threats, please sig | n in to your company's security servi |
| User Name                                          |                                       |
| 12345678@student.cms.k12.nc.us                     |                                       |
|                                                    |                                       |

- 1. Los alumnos deben abrir la tapa del Chromebook y encenderlo.
- Los estudiantes verán la siguiente pantalla de inicio de sesión. Esta es la pantalla de inicio de sesión de CMS Launchpad.

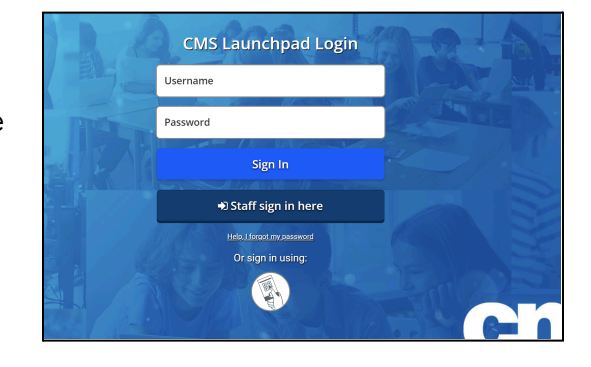

- 3. Se presentará a los estudiantes la pantalla de inicio de sesión. Haga clic en la casilla de nombre de usuario.
- 4. Introduce sólo tu carné de estudiante.
- 5. Haga clic en el cuadro de *contraseña*. Escriba su nueva contraseña.
- 6. Haga clic en Iniciar sesión.
- 7. Introduzca su PIN de 6 dígitos
- 8. Se pedirá a los estudiantes que introduzcan su correo electrónico CMS para pasar a través de la pantalla Zscaler.
- 9. Los alumnos teclearán studentID@student.cms.k12.nc.us
- 10. Verá el CMS LaunchPad.

| Sian in                                            |                                       |
|----------------------------------------------------|---------------------------------------|
| To keep you safe from internet threats, please sig | n in to your company's security servi |
| User Name                                          |                                       |
| 12345678@student.cms.k12.nc.us                     |                                       |
|                                                    |                                       |

- 1. Los alumnos deben abrir la tapa del Chromebook y encenderlo.
- Los estudiantes verán la siguiente pantalla de inicio de sesión. Esta es la pantalla de inicio de sesión de CMS Launchpad.

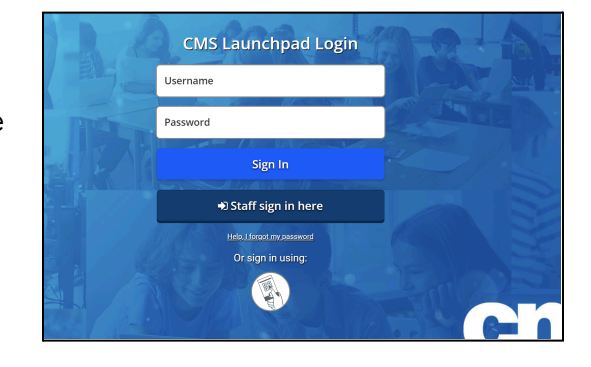

- 3. Se presentará a los estudiantes la pantalla de inicio de sesión. Haga clic en la casilla de nombre de usuario.
- 4. Introduce sólo tu carné de estudiante.
- 5. Haga clic en el cuadro de *contraseña*. Escriba su nueva contraseña.
- 6. Haga clic en Iniciar sesión.
- 7. Introduzca su PIN de 6 dígitos
- 8. Se pedirá a los estudiantes que introduzcan su correo electrónico CMS para pasar a través de la pantalla Zscaler.
- 9. Los alumnos teclearán studentID@student.cms.k12.nc.us
- 10. Verá el CMS LaunchPad.

| Sian in                                            |                                       |
|----------------------------------------------------|---------------------------------------|
| To keep you safe from internet threats, please sig | n in to your company's security servi |
| User Name                                          |                                       |
| 12345678@student.cms.k12.nc.us                     |                                       |
|                                                    |                                       |